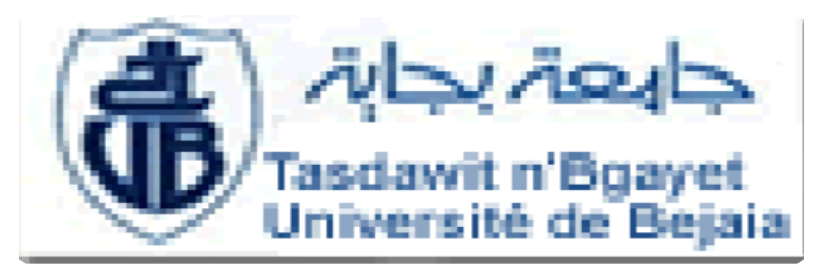

Working method and terminology 2 1st year Licence SNV University of Bejaia

Chapter I: Course 5: formatting scientific report (Mise en forme d'un rapport scientifique)

> SAIT-DIB Sabrina MCA at University of Bejaia Benaissa Fatima Azzouz Zahra

2023/2024

Email: <u>sabrina.sait@univ-bejaia.dz</u>

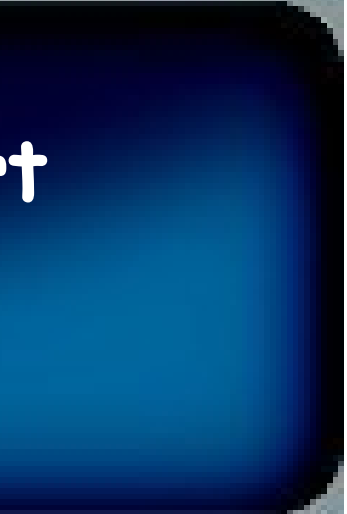

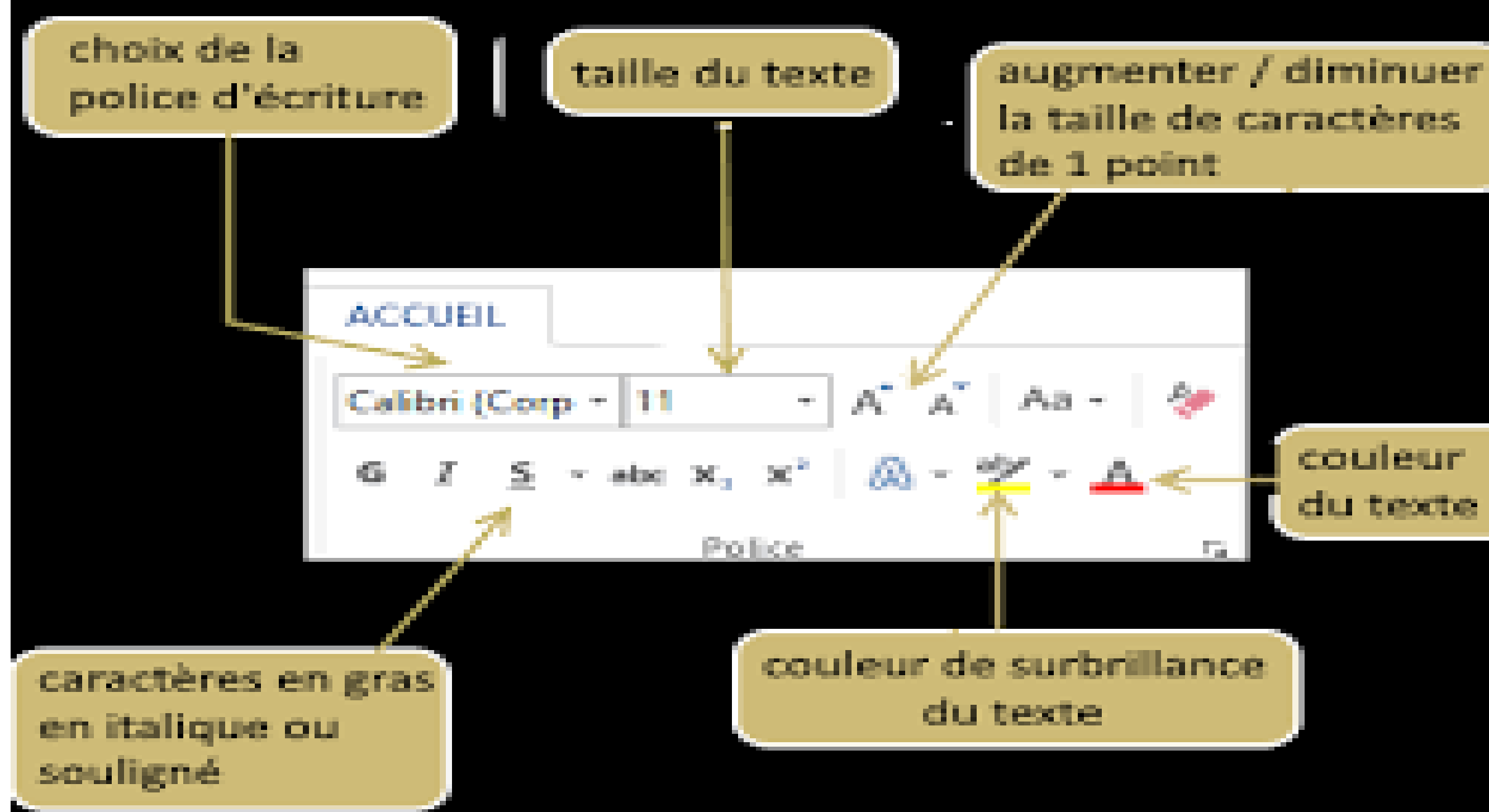

couleur du texte

#### Introduction

Victor Hugo guote: "Form is substance that rises to the surface".

« La forme, c'est le fond qui remonte à la surface ».

In order to produce consistent scientific work and give a quality background to their scientific report, students must use specific research methods.

Similarly, this scientific report needs to comply with a number of presentation methods and standards that shape its form.

#### Course description

1. Text formatting

2. Page layout (page break, page number, the page header and bottom)

3. Insertion of a table of contents

4. Insertion of a list of tables

5. Insertion of a list of figures

6. Insertion of a citation and a list of bibliographical references

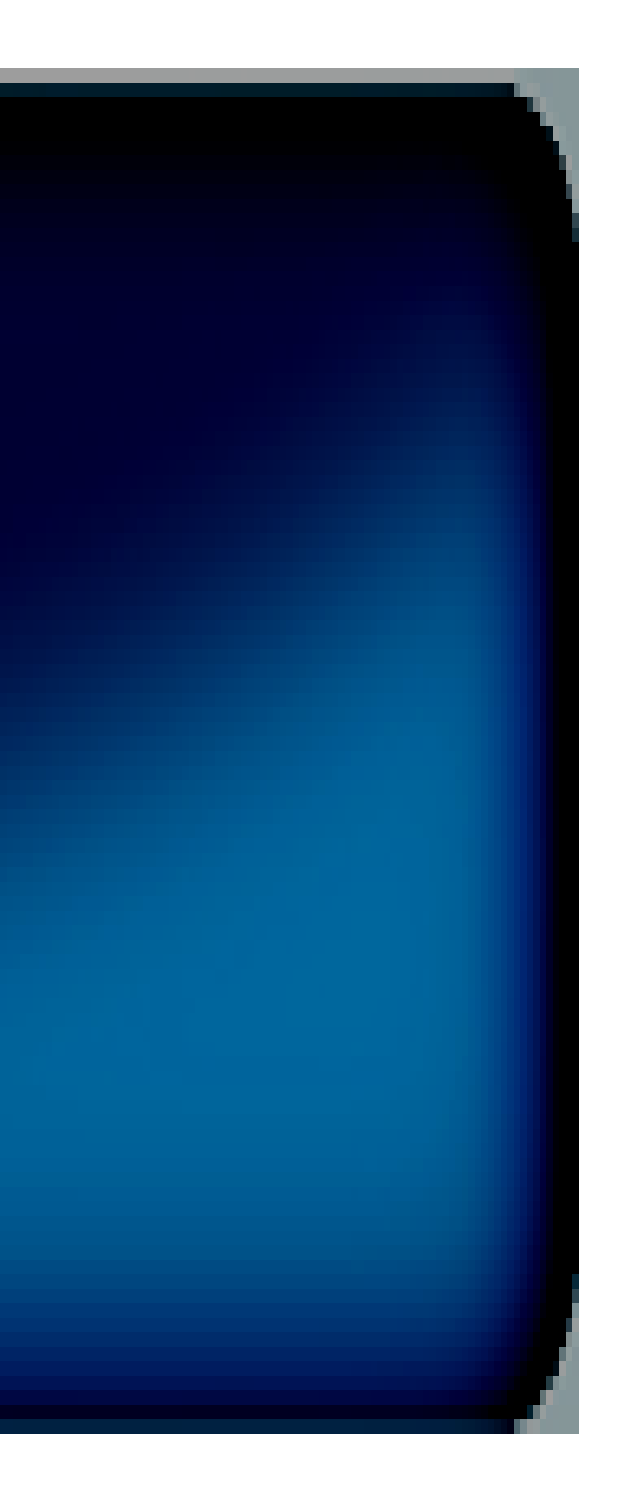

#### Text formatting

| 080           | Sinnaia Sangarn wiw |
|---------------|---------------------|
| Accueil In    | Skia                |
| 🚔 🐰           | Snell Roundhand     |
| L' C          | STENCIL             |
| Coller        | STHupo              |
| Office Update | STIXGeneral         |
| <b>.</b>      | STIXIntegralsD      |
| La mi         | STIXIntegralsSm     |
| Victor        | STIXIntegralsUp     |
| Pour r        | STIXIntegralsUpD    |
| anianti       | STIXIntegralsUpSm   |
| scient        | STIXNonUnicode      |
| De mé         | STIXSizeFiveSym     |
| préser        | STIXSizeFourSym     |
| preser        |                     |
|               | STIXSizeOneSym      |
|               | STIXSizeThreeSym    |
|               | STIXSizeTwoSym      |
|               | STIXVariants        |
|               | STLiti              |
|               | S7Xingkai           |
|               | STXinwei            |
|               | STZhongsong         |
|               | Sukhumvit Set       |
|               | Superclarendon      |
|               | Symbol              |
|               | Tamil MN            |
|               | Tamil Sangam MN     |
|               | Telugu MN           |
|               | Telugu Sangam MN    |
|               | TH SarabunPSK       |
|               | Times               |
|               | Times New Roman     |
| Page 1 sur 1  | •                   |

|             |                                                                            | IT ⊟ por of ⊕ ₹                                                                                                    | 📓 La mise en forme d'un rapport so                           |
|-------------|----------------------------------------------------------------------------|----------------------------------------------------------------------------------------------------|--------------------------------------------------------------|
| апуант ічні | La mise en forme d'un rapport scientifique Q × Rechercher dans le document |                                                                                                    |                                                              |
|             | Publipostage Révision Affichage 🛃 🛃                                        | tager A Accuell Insertion Creation Mis                                                                                                    | se en page Reterences Publipostage Revision Attichage        |
| udhand<br>L |                                                                            | Times New R • 12 •                                                                                                    |                                                              |
|             | E = = : Sous-tirre Accentuation Accentuation                               | Volet Coller G I S rate 5,5                                                                                                    |                                                              |
| neral       | ments choose Check for Lindates     Check for Lindates                     | Styles Office Update To keep up-to-date 6,5                                                                                                    | rupdates, fixes, and improvements, choose Check for Updates. |
| egralsD     |                                                                            | La mise en for                                                                                                    | un rapport scientifique                                      |
| egralsSm    | scientifique                                                               | Victor Iluco (1)                                                                                                    | un rupport boronningue                                       |
| egralsUp    | ▶ le fond qui remonte à la surface ».                                      | Victor Hugo « <sup>10</sup><br>10,5                                                                                                    | orme, c'est le fond qui remonte à la sur                     |
| egralsUpD   | ique consistant et donner un fond de qualité à son rannort                 | Pour réaliser ut 11                                                                                                    | ail scientifique consistant et donner un                     |
| egralsUpSm  | mitte des de rechenches en écléseures                                      | scientifique, l'( <sup>14</sup>                                                                                                    | ant suit des méthodes de recherche spé                       |
| nUnicode    | , methodes de recherche specifiques.                                       | $\mathbf{D}_{2} = \mathbf{m}_{10}^{2} \mathbf{m}_{2} \mathbf{m}_{2} \mathbf{m}_{10}^{2} \mathbf{m}_{10}^{2}$ | t acientifique a basein de rénandre à a                      |
| eFiveSym    | ue a besoin de répondre à quelques méthodes et normes de                   |                                                                                                    | i scientifique à besoin de repondre à q                      |
| eFourSym    | ≻ me                                                                       | présentation qu $\frac{22}{24}$                                                                                                    | ionte sa forme.                                              |
| oOneSum     |                                                                            | 26                                                                                                    |                                                              |
| eonesym     |                                                                            | 28                                                                                                    |                                                              |
| eThreeSym   | •                                                                          | 48                                                                                                    |                                                              |
| eTwoSym     | <b>&gt;</b>                                                                | 72                                                                                                    |                                                              |
| riants      | <b>&gt;</b>                                                                |                                                                                                    |                                                              |
|             |                                                                            |                                                                                                    |                                                              |
| ei          |                                                                            |                                                                                                    |                                                              |
| ngsong      |                                                                            |                                                                                                    |                                                              |
| vit Set     | ►                                                                          |                                                                                                    |                                                              |
| larendon    | •                                                                          |                                                                                                    |                                                              |
|             |                                                                            |                                                                                                    |                                                              |
| IN          | •                                                                          |                                                                                                    |                                                              |
| ngam MN     | •                                                                          |                                                                                                    |                                                              |
| MN          |                                                                            |                                                                                                    |                                                              |
| Sangam MN   |                                                                            |                                                                                                    |                                                              |
| DUNPSK      |                                                                            |                                                                                                    |                                                              |
| ew Roman    |                                                                            |                                                                                                    |                                                              |

🗐 🚯 🏣 🚍 – — — – – + 276 %

| d'un rapport scientifique |                               |                     |                       |                | Q~ Rechercher dans le document |                            |                            |                 |
|---------------------------|-------------------------------|---------------------|-----------------------|----------------|--------------------------------|----------------------------|----------------------------|-----------------|
|                           |                               |                     |                       |                |                                |                            | <b>≗</b> + Pa              | artager 🔺       |
| AaBbCcDdEe<br>Normal      | AaBbCcDdEc<br>Sans interligne | AaBbCcDc<br>Titre 1 | AaBbCcDdEr<br>Titre 2 | AaBb(<br>Titre | AaBbCcDdEe<br>Sous-titre       | AaBbCcDdEe<br>Accentuation | AaBbCcDdEe<br>Accentuation | Volet<br>Styles |
|                           |                               |                     |                       |                |                                |                            | Check f                    | or Updates      |

emonte à la surface ». ant et donner un fond de qualité à son rapport e recherche spécifiques. de répondre à quelques méthodes et normes de

### Spacing (Interlignes)

Indents and spacing(Retrais et espacement)

Line breaks and alignments (Justify text) (Sauts de lignes et alignements) ➢ Page breaks (Saut de page )

#### Spacing (Interlignes)

 $\triangleright$  Select the text,  $\triangleright$  go to the "home" menu, ≻select the "line spacing" option,  $\triangleright$  go to the "line spacing" box  $\succ$  select 1.5.

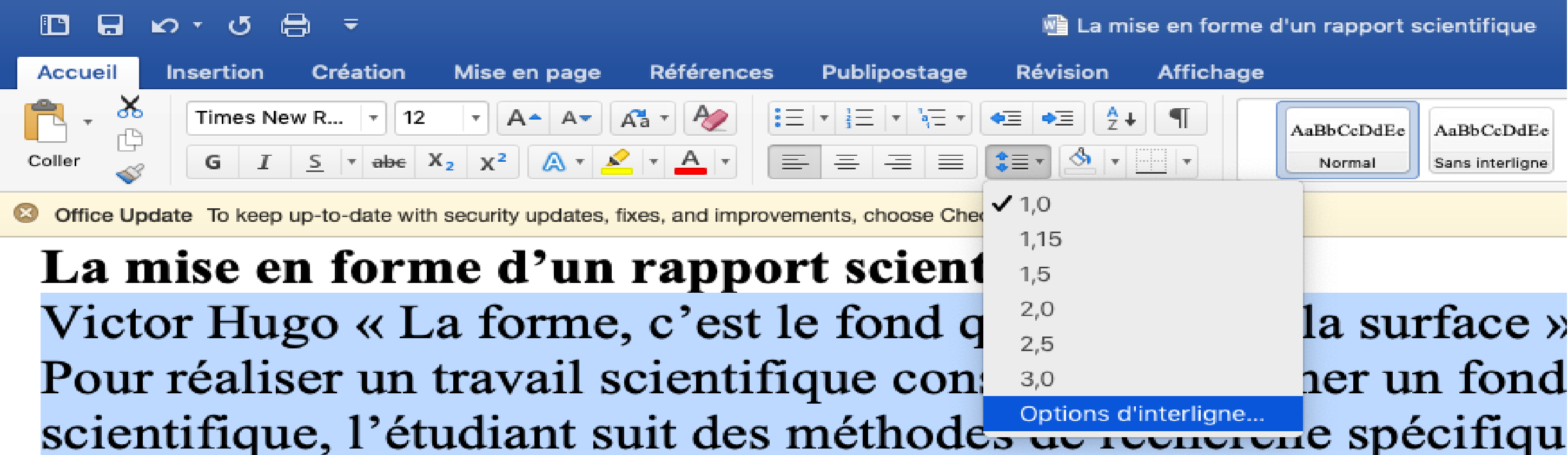

# la surface » her un fond

AaBbCcDdEe

Sans interligne

AaBbCcDdEe

Normal

#### Spacing (Interlignes )

## First of all, you need to select your text in advance

| Paragraphe                                                                                                    |
|----------------------------------------------------------------------------------------------------|
| Retrait et espacement Enchaînements                                                                                                    |
| Général                                                                                                    |
| Alignement : À gauche ᅌ                                                                                                    |
| Niveau hiérarchique : Corps de texte 💠 🗌 Toujours réduit                                                                                                    |
| Retrait                                                                                                    |
| Droite : 0 cm C De 1re ligne : (aucun) Par : C                                                                                                    |
| Retraits inversés                                                                                                    |
| Ajuster automatiquement le retrait droit sur la grille du document                                                                                                    |
| Espacement                                                                                                    |
| Avant : 0 pt                                                                                                    |
| Après : 0 pt 0 1,5 ligne                                                                                                    |
| Ne pas ajouter d'espace entre les paragraphes Double                                                                                                    |
| Aligner sur la grille lorsque la grille du docume Exactement                                                                                                    |
| Multiple         Paragraphe précédent Paragraphe précédent Paragraphe précédent         Paragraphe précédent Paragraphe précédent Paragraphe précédent         Paragraphe précédent         Paragraphe précédent         Victor Hugo « La forme, c'est le fond qui remonte à la surface ».         Paragraphe suivant Paragraphe suivant Paragraphe suivant Paragraphe |
| Tabulations     Définir par défaut     Annuler     OK                                                                                                    |

#### Indents and spacing (Retrais et espacement )

## First of all, you need to select your text in advance

| Paragraphe                                                                                                  |
|----------------------------------------------------------------------------------------------------|
| Retrait et espacement Enchaînements                                                                         |
| Général                                                                                                    |
| Alignement : À gauche ᅌ                                                                                     |
| Niveau hiérarchique : Corps de texte ᅌ 🗌 Toujours réduit                                                    |
| Retrait                                                                                                    |
| Gauche: 0 cm                                                                                                |
| Droite : 0 cm C                                                                                             |
| Retraits inversés                                                                                           |
| 🗹 Ajuster automatiquement le retrait droit sur la grille du document                                        |
| Espacement                                                                                                  |
| Avant : 6 pt                                                                                                |
| Après : 6 pt                                                                                                |
| Ne pas ajouter d'espace entre les paragraphes de même style                                                 |
| Aligner sur la grille lorsque la grille du document est définie                                             |
| Paragraphe précédent Paragraphe précédent Paragraphe précédent Paragraphe précédent                         |
| Paragraphe précédent Paragraphe précédent Paragraphe précédent Paragraphe précédent<br>Paragraphe précédent |
| La mise en forme d'un rapport scientifique                                                                  |
|                                                                                                    |
| Tabulations     Définir par défaut     Annuler     OK                                                       |

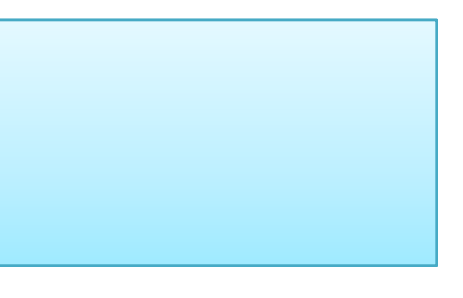

### Alignments (Justify text)

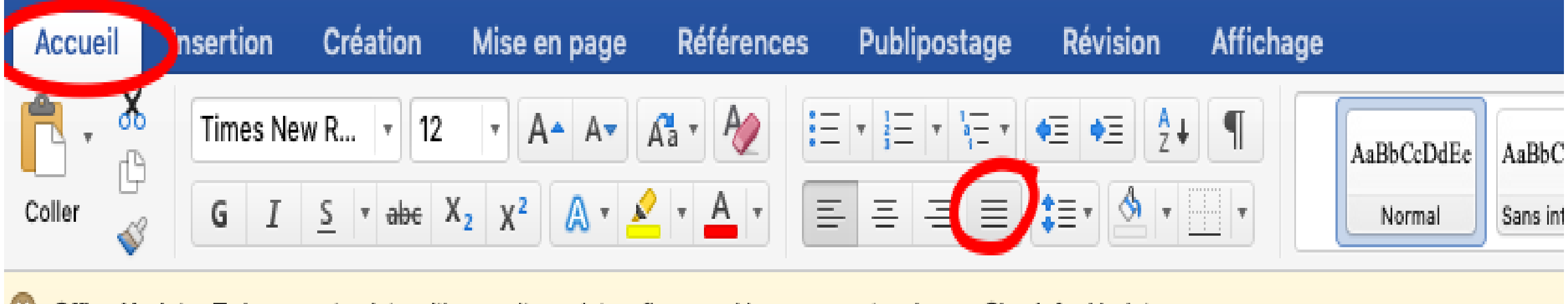

Office Update To keep up-to-date with security updates, fixes, and improvements, choose Check for Updates.

#### Line breaks

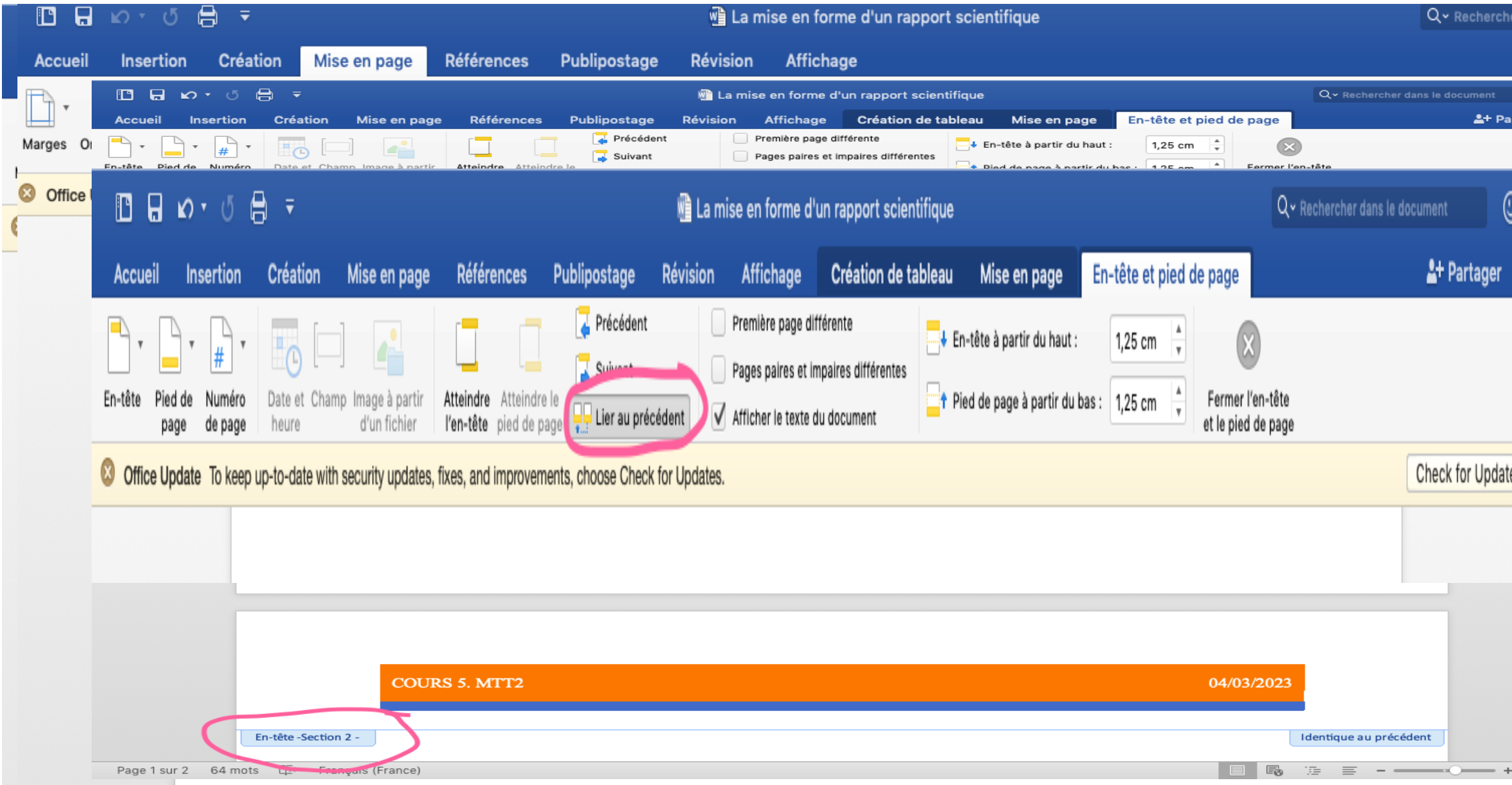

| ner da   | ins le doc     | cument       | © •    |
|----------|----------------|--------------|--------|
|          |                | 🛓 + Partag   | er 🔨   |
|          | <del>،</del> ت |              |        |
| artag    | er 🔨           |              |        |
|          |                |              |        |
| <u>م</u> | dates          | Check for Up | odates |
| 9        |                |              |        |
| ۸        |                |              |        |
|          |                |              |        |
|          |                |              |        |
|          |                |              |        |
|          |                |              |        |
|          |                |              |        |
| tes      |                |              |        |
| _        |                |              |        |
|          |                |              |        |
|          |                |              |        |
|          |                |              |        |
|          |                |              |        |
|          |                |              |        |
|          |                |              |        |
|          |                |              |        |
| ► 19     | 96 %           |              |        |

A. Page header

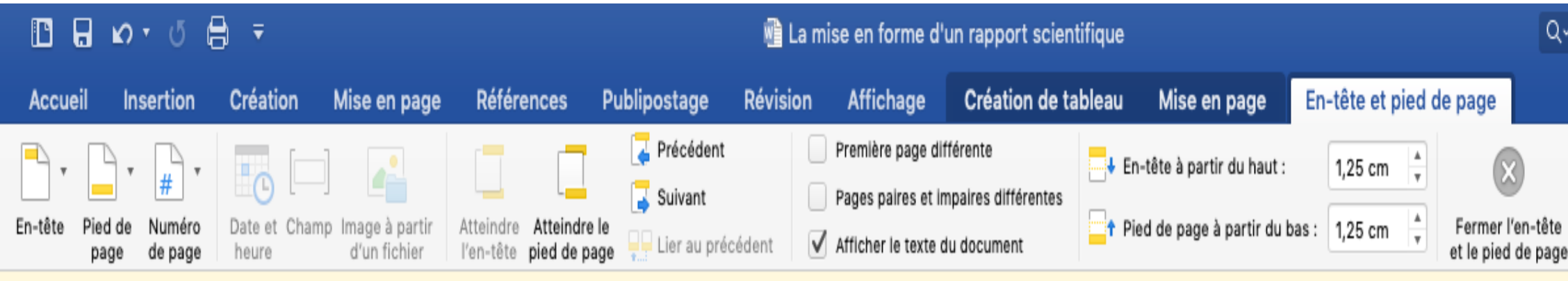

Office Update To keep up-to-date with security updates, fixes, and improvements, choose Check for Updates.

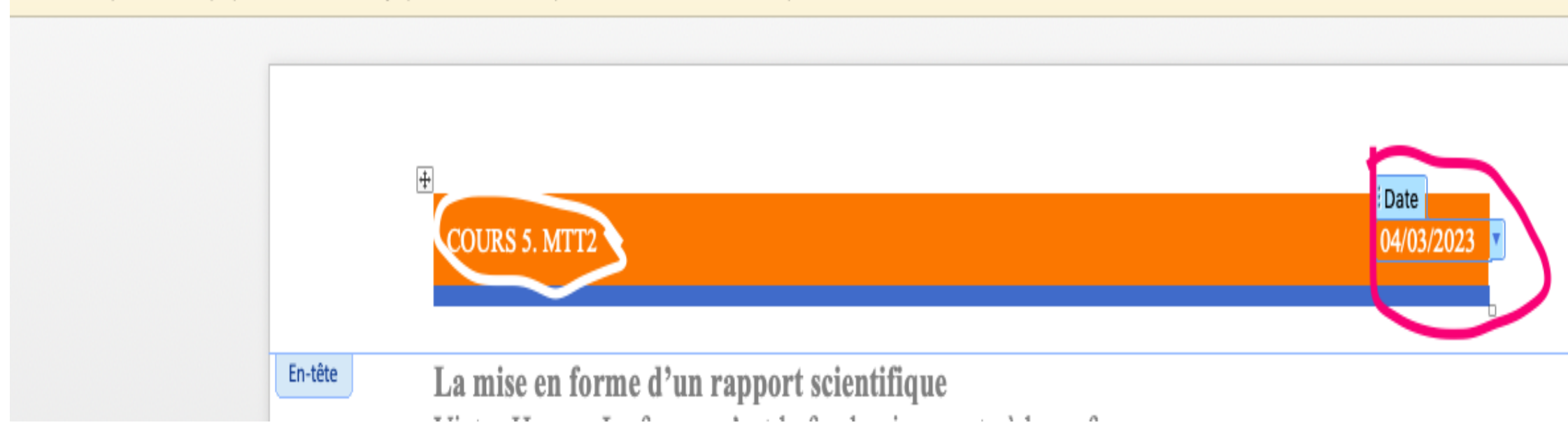

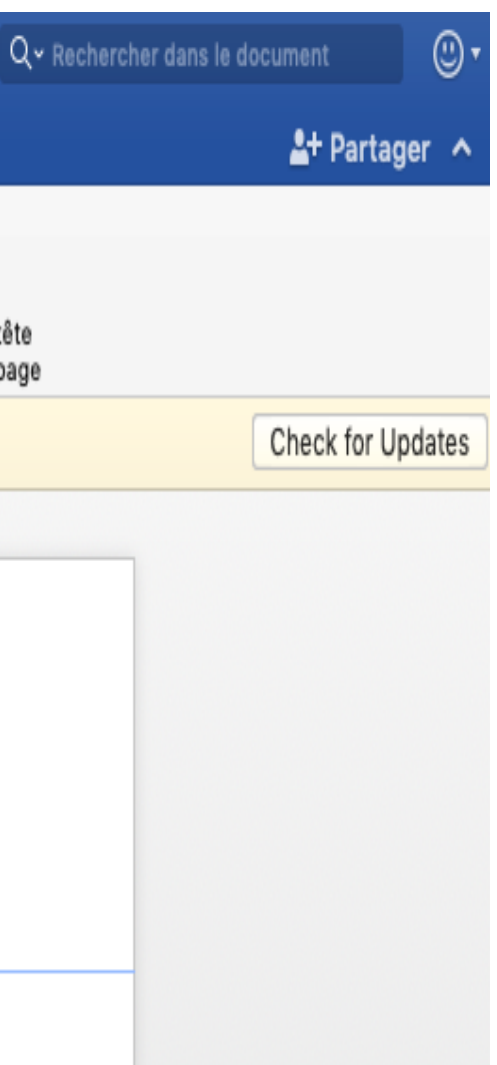

6

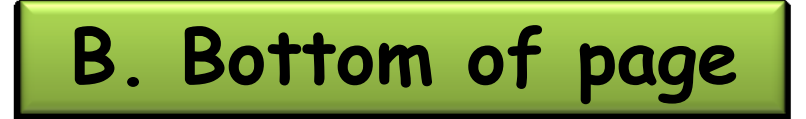

| 🗈 🖬 🗠 🔹 🗗 = 👘 La mise en forme d'un rapport scientifique |                       |                                  |                                           |                          |               |                     |                                 | Q- Rech               |                   |         |                                        |
|----------------------------------------------------------|-----------------------|----------------------------------|-------------------------------------------|--------------------------|---------------|---------------------|---------------------------------|-----------------------|-------------------|---------|----------------------------------------|
| Accueil Insertion                                        | Création              | Mise en page                     | Références                                | Publipostage             | Révision      | Affichage           | Création de ta                  | ableau Mise en pag    | ge En-tête        | et pied | de page                                |
| • • • # •                                                | <b>G</b>              |                                  |                                           | Précédent                |               | Première page di    | fférente<br>moaires différentes | ↓ En-tête à partir du | haut : 1,25       | cm 🌲    | $\otimes$                              |
| En-tête Pied de Numéro<br>page de page                   | Date et Cham<br>heure | p Image à partir<br>d'un fichier | Atteindre Atteindr<br>l'en-tête pied de p | re le page 📮 Lier au pré | écédent 🗸     | Afficher le texte d | du document                     | T Pied de page à part | ir du bas : 1,25  | cm 📮    | Fermer l'en-tête<br>et le pied de page |
| S Office Update To keep                                  | up-to-date with       | security updates,                | fixes, and improver                       | ments, choose Chec       | k for Updates |                     |                                 |                       |                   |         |                                        |
|                                                          |                       |                                  |                                           |                          |               |                     |                                 |                       |                   |         |                                        |
|                                                          |                       |                                  |                                           |                          |               |                     |                                 |                       |                   |         |                                        |
|                                                          |                       |                                  |                                           |                          |               |                     |                                 |                       |                   |         |                                        |
|                                                          |                       |                                  |                                           |                          |               |                     |                                 |                       |                   | _ /     |                                        |
|                                                          |                       |                                  |                                           |                          |               |                     |                                 |                       |                   | - I     |                                        |
|                                                          |                       |                                  |                                           |                          |               |                     |                                 |                       |                   | - I     |                                        |
|                                                          |                       |                                  |                                           |                          |               |                     |                                 |                       |                   | - I     |                                        |
|                                                          |                       |                                  |                                           |                          |               |                     |                                 |                       |                   | - I     |                                        |
|                                                          |                       |                                  |                                           |                          |               |                     |                                 |                       |                   | - I     |                                        |
|                                                          |                       |                                  |                                           |                          |               |                     |                                 |                       |                   |         |                                        |
|                                                          |                       |                                  |                                           |                          |               |                     |                                 |                       |                   |         |                                        |
|                                                          |                       |                                  |                                           |                          |               |                     |                                 |                       |                   |         |                                        |
|                                                          |                       |                                  |                                           |                          |               |                     |                                 |                       |                   |         |                                        |
|                                                          |                       |                                  |                                           |                          |               |                     |                                 |                       |                   |         |                                        |
|                                                          |                       |                                  |                                           |                          |               |                     |                                 |                       |                   |         |                                        |
|                                                          |                       |                                  |                                           |                          |               |                     |                                 |                       |                   |         |                                        |
|                                                          |                       |                                  |                                           |                          |               |                     |                                 |                       |                   |         |                                        |
|                                                          | Pied d                | e page 🕂                         |                                           |                          |               |                     |                                 | Auteur                | ]                 |         |                                        |
|                                                          |                       |                                  |                                           |                          |               |                     |                                 | Dr. F                 | atima <u>Bena</u> | issa    |                                        |
|                                                          |                       |                                  |                                           |                          |               |                     |                                 |                       |                   |         |                                        |

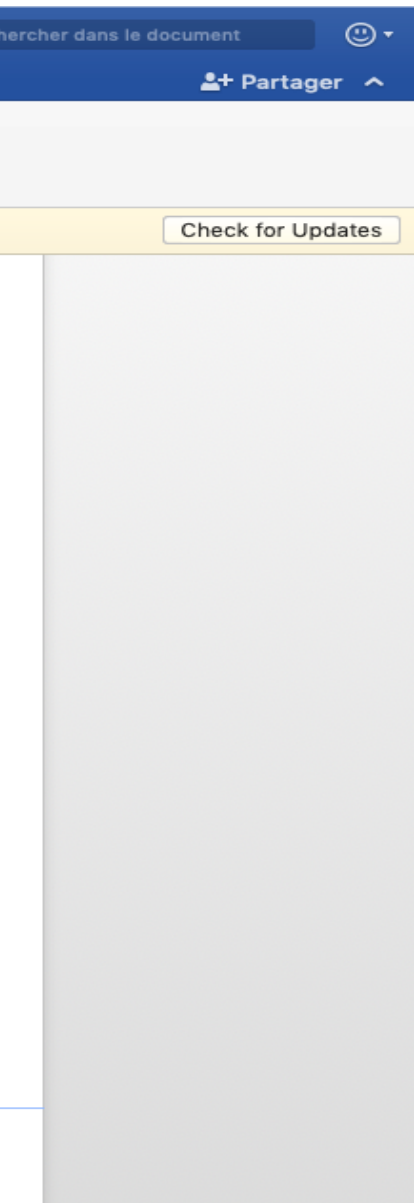

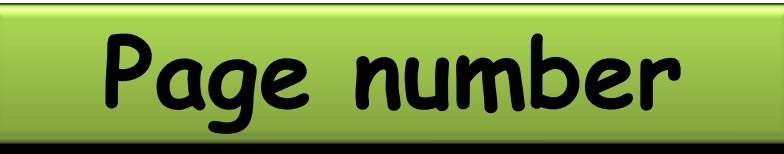

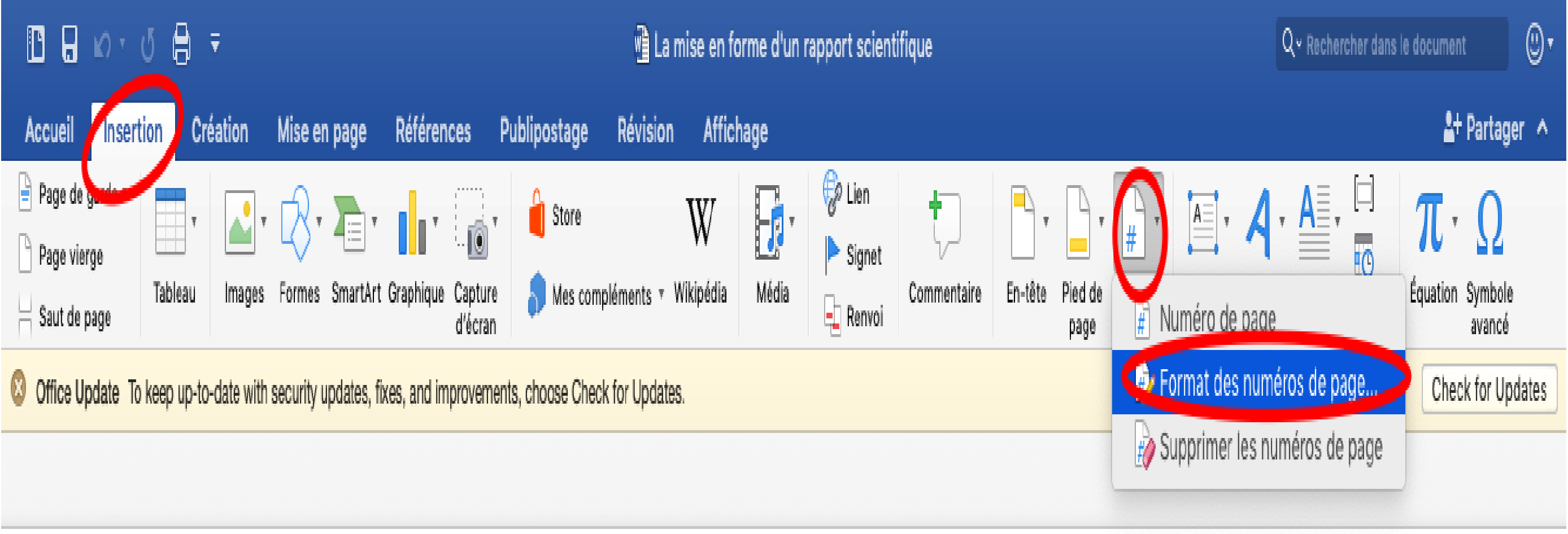

#### ≻Select the title,

#### ➤ Go to the "home" menu,

Select the "Form format" option,

#### A. Numbering titles

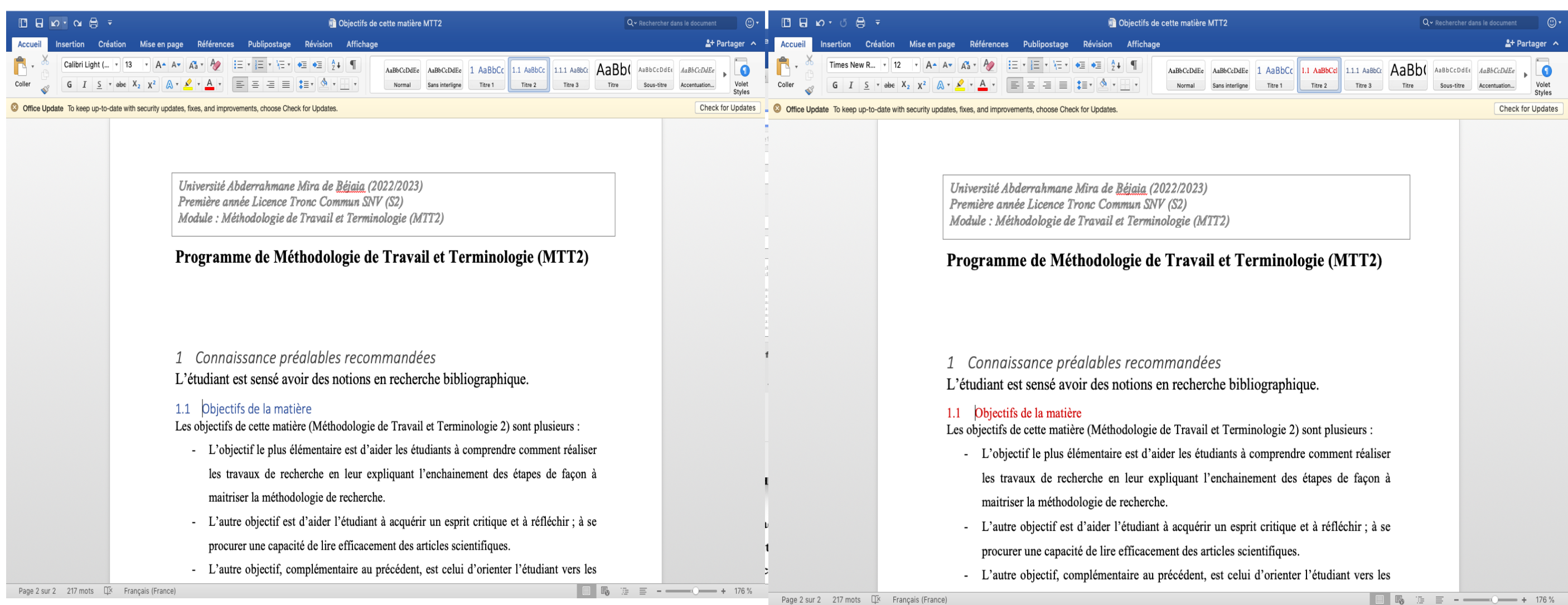

#### **b.** Table of contents

✓ Go to the "Reference" option,
✓ Go to "Table of contents",

 $\checkmark$  Select the first proposal.

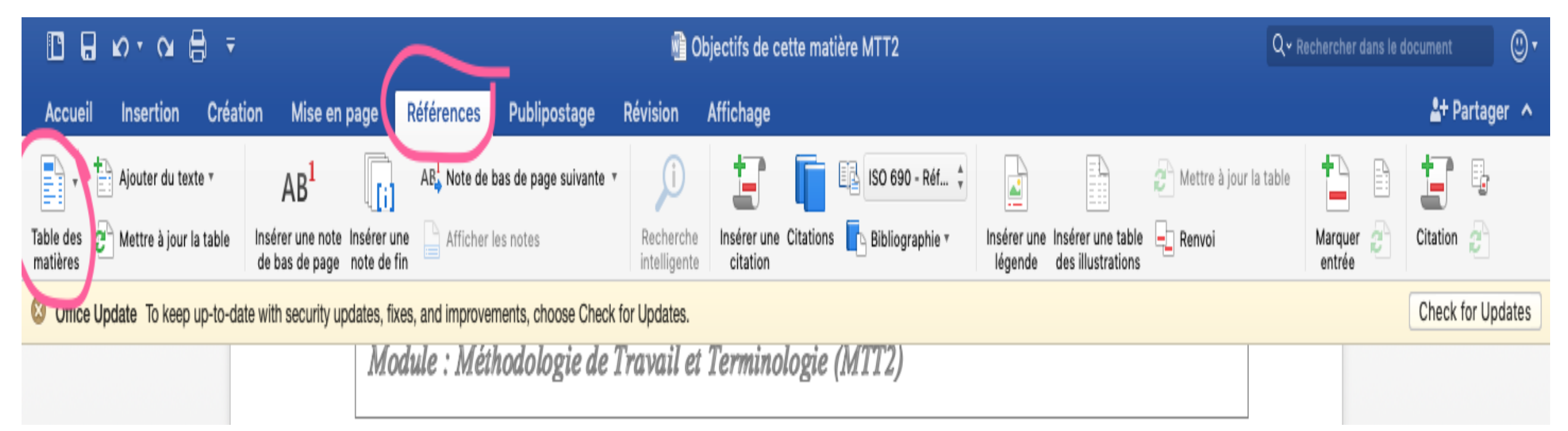

#### **b.** Table of contents

| 🖪 🗛 רט ד 🖨 🔻                                                     | Objectifs de cette matière MTT2                                                                                                    | Q • Rechercher dans le document    |
|------------------------------------------------------------------|----------------------------------------------------------------------------------------------------|------------------------------------|
| Accueil Insertion Création Mise en                               | page <mark>Références</mark> Publipostage Révision Affichage                                                                                                    | 🖁 + Partager \land                 |
| Table des Mettre à jour la table Insérer une note de has de page | AB, Note de bas de page suivante *       Image: Sol of the sol of the sol of the | a table table Marquer 2 Citation 2 |
| Office Update To keep up-to-date with security up                | dates, fixes, and improvements, choose Check for Updates.                                                                                                    | Check for Updates                  |
|                                                                  |                                                                                                    |                                    |
|                                                                  | 1 Connaissance préalables recommandées 2                                                                                                    |                                    |
|                                                                  | 2 Objectifs de la matière 2                                                                                                    |                                    |
|                                                                  | 3 Contenu de la matière 2                                                                                                    |                                    |
|                                                                  |                                                                                                    |                                    |

4. Insertion of a table list

#### First of all, you need to select the table

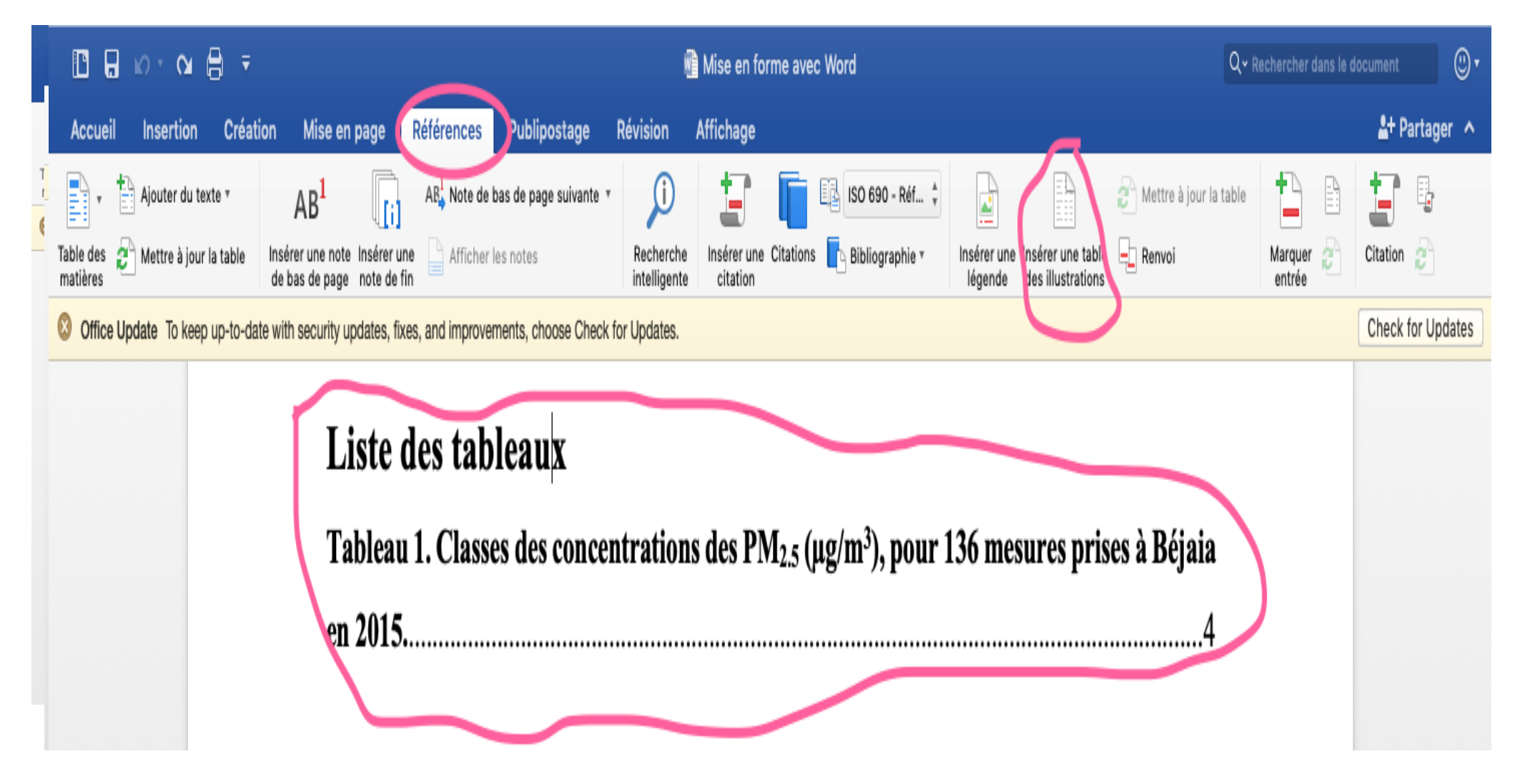

5. Insertion of a Figures list

#### First of all, select the figure

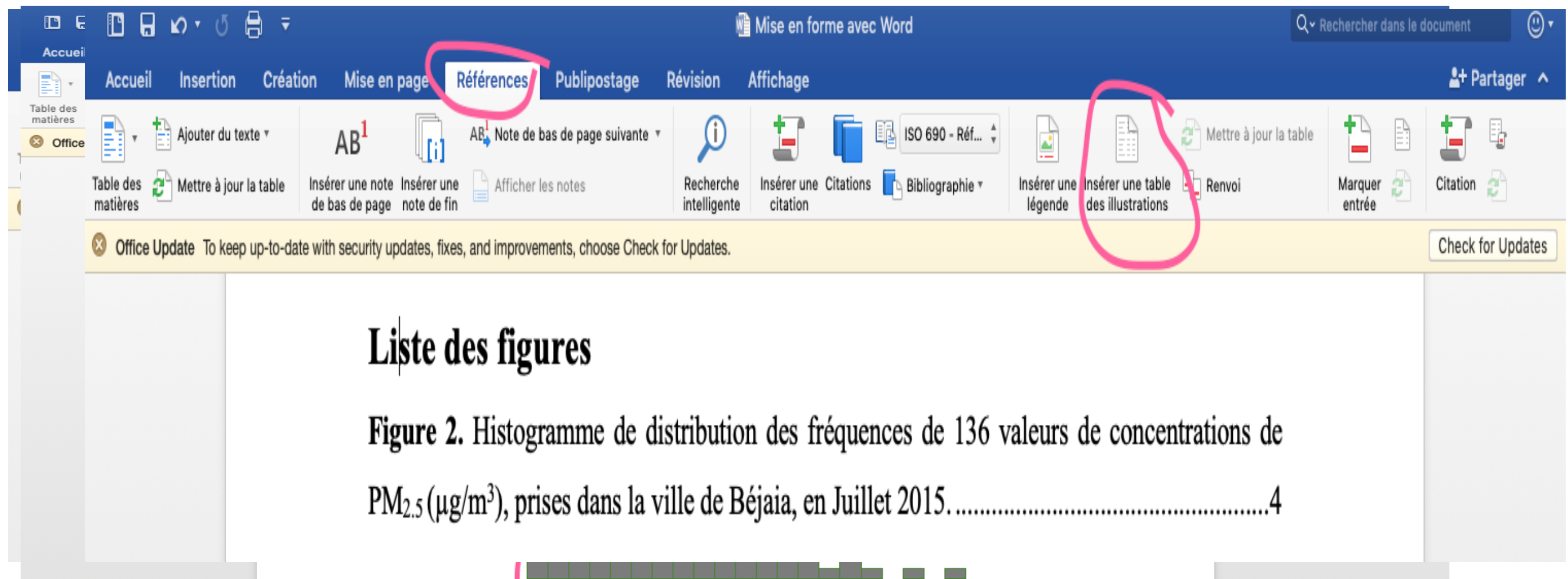

### 6. Insert a citation

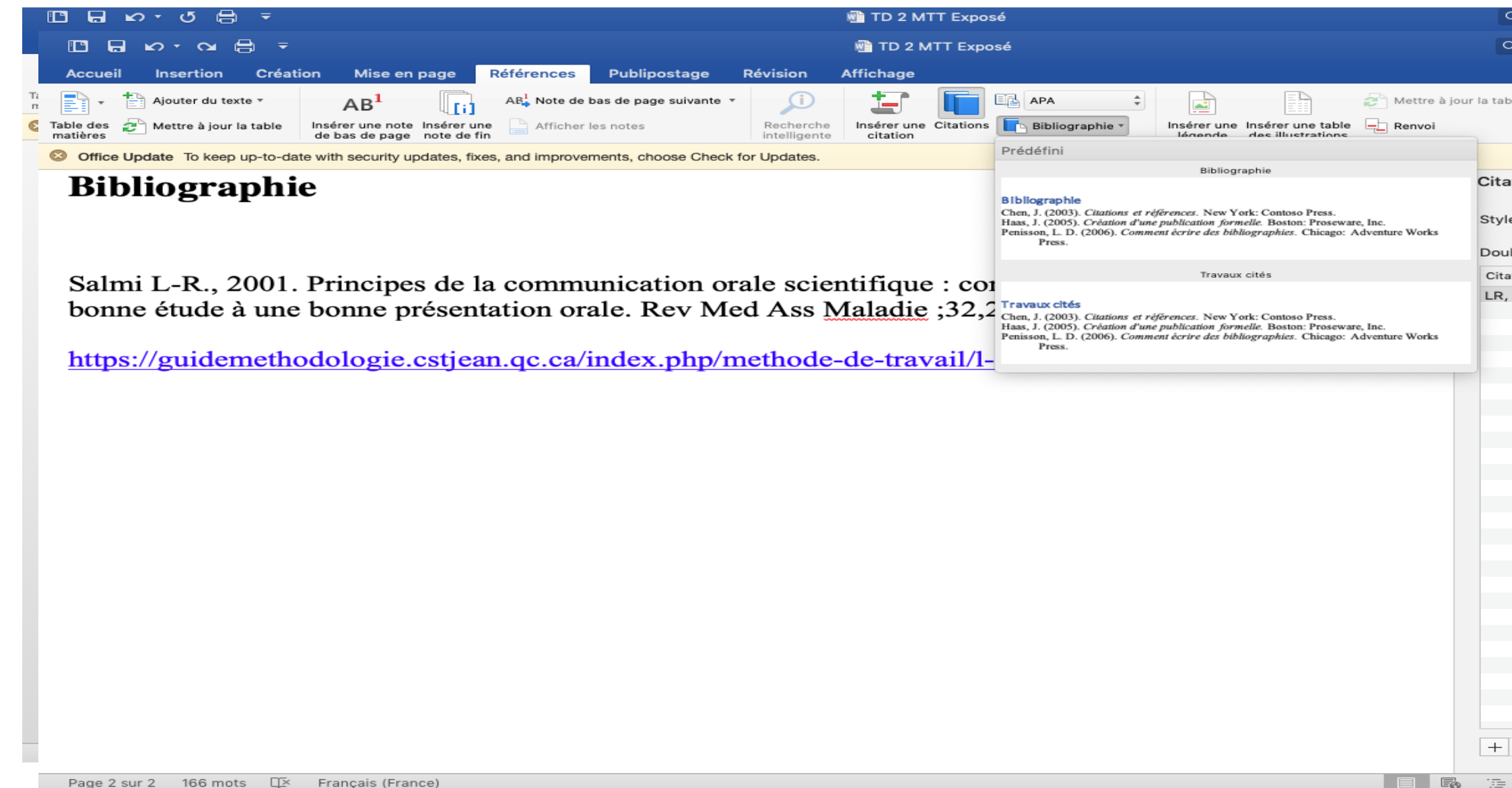

| Q~ R         |             |         |              |             | ۳          |  |
|--------------|-------------|---------|--------------|-------------|------------|--|
| <b>Q ~</b> R | echercher d |         |              |             | •          |  |
|              |             |         | <b>≛</b> + P | artage      | er 🔨       |  |
| ble          | + 5         |         | +            |             |            |  |
|              | Marquer     | 2       | Citation     | 2           |            |  |
|              | entree      |         | Check        | for Up      | dates      |  |
| ation        | าร          |         |              |             | 6          |  |
|              |             |         |              |             |            |  |
| e de         | citation :  | APA     |              |             | ٢          |  |
| ıble-        | cliquez po  | our ins | érer :       |             |            |  |
| ations       | 8           |         |              |             |            |  |
| Salr         | mi Princip  | es de l | a comm       | unicati     | o          |  |
|              |             |         |              |             |            |  |
|              |             |         |              |             |            |  |
|              |             |         |              |             |            |  |
|              |             |         |              |             |            |  |
|              |             |         |              |             |            |  |
|              |             |         |              |             |            |  |
|              |             |         |              |             |            |  |
|              |             |         |              |             |            |  |
|              |             |         |              |             |            |  |
|              |             |         |              |             |            |  |
|              |             |         |              |             |            |  |
|              |             |         |              |             |            |  |
|              |             |         |              |             | _          |  |
|              |             |         |              |             |            |  |
|              |             |         |              |             |            |  |
|              |             |         |              |             |            |  |
|              |             |         |              |             |            |  |
| -            |             |         |              | -           | <b>*</b> ~ |  |
| _            | _           |         |              |             | IE 9/      |  |
| =            |             |         |              | <b>T</b> 21 | 10 %       |  |